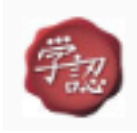

学認のアクセス方法について

eBookLibrary、Kinoden などの電子ブックの他、日経 BP など「学認」マークが付いて

いるデータベースは、学外からもアクセスすることができます。

アクセスの仕方はデータベースによって異なりますが、大きく分けると2つの方法があります。

## 1. 方法1 (eBookLibrary など)

(1)各データベースのタイトルをクリックしてサイトを開く。

(例) eBookLibrary(電子ブック)をクリックしてサイトを開く

①次の画面が開くので「学認アカウントをお持ちの方はこちら」をクリックする。

| 書籍配信サート | ごスです。 | MENU |
|---------|-------|------|
|         |       |      |
|         |       |      |
|         |       |      |
|         |       |      |
|         |       |      |
|         |       |      |
|         |       |      |
| 認証する    |       |      |
|         | 認証する  | 認証する |

②次に開く「所属機関の選択」画面で「東北学院大学」を選んで「選択」ボタンを押す。

| log GakuNin)                                             |  |
|----------------------------------------------------------|--|
| 所属機関の選択                                                  |  |
| サービス'elib.maruzen.co.jp'を利用するために認証が必要です                  |  |
|                                                          |  |
| □ フラウリ起動中は自動ログイン<br>□ 選択した所属機関を保存して今後IdPの選択画面をスキ<br>ップする |  |
| <b>@</b>                                                 |  |

③本学の統合認証ログインページが出るので ID とパスワード (MyTG や manaba と同じ)を入れれば eBookLibray に入ることができる。

| 受学校法人 東北学院                                 | 1 |
|--------------------------------------------|---|
| <ul> <li>▲ ユーザー名</li> <li>ユーザー名</li> </ul> |   |
| →次へ                                        |   |
| ── 送信する属性の同意方法をクリアする。                      |   |

## 2. 方法2 (Kinoden など)

(1)各データベースのタイトルをクリックしてサイトを開く。

(例)Kinoden(電子ブック)をクリックしてサイトを開く

①次の画面が開くので「学認アカウントでサインイン」をクリックする。

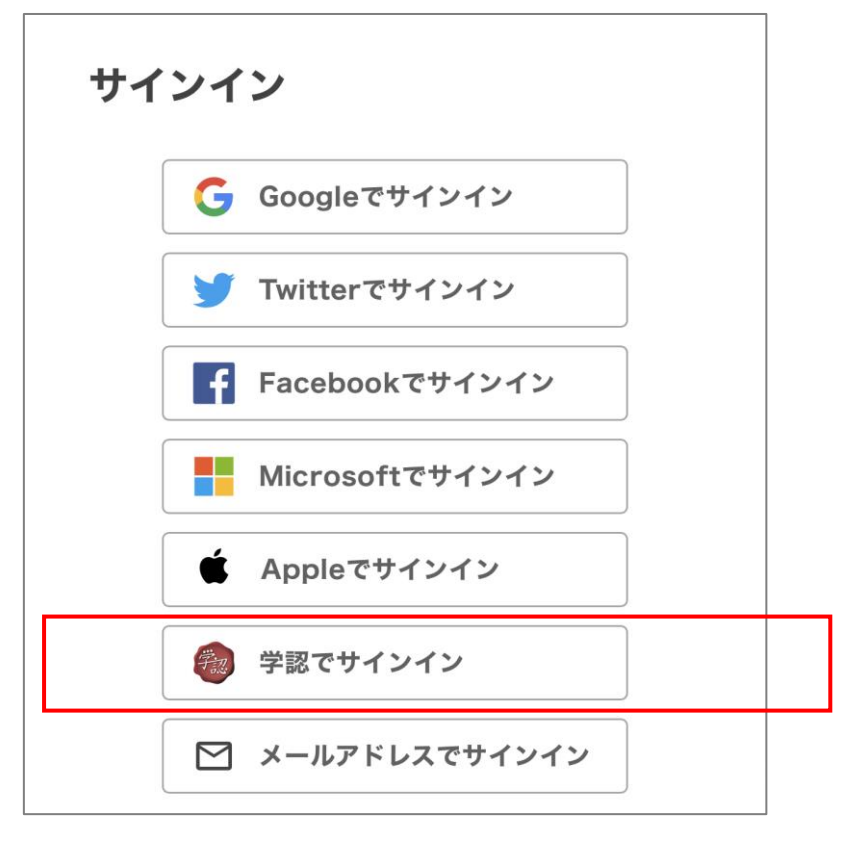

じ)を入れれば Kinoden に入ることができる。

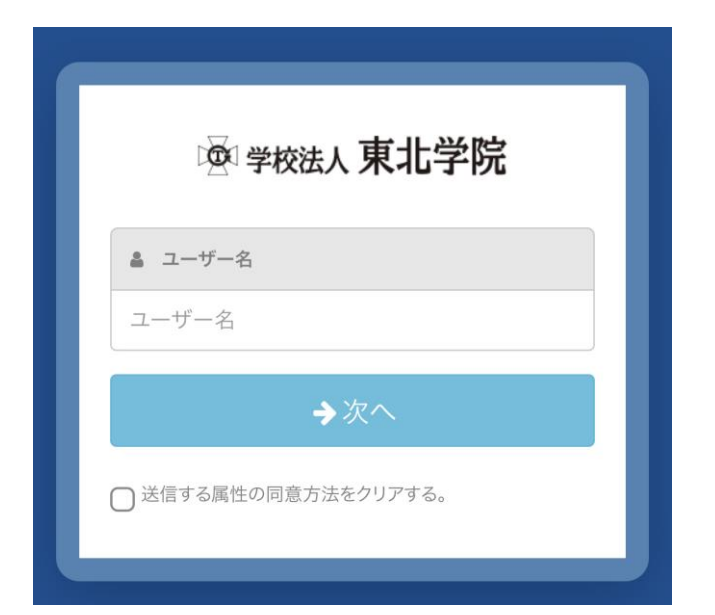

以上